# カテナビ利用マニュアル Ver.0.1.1

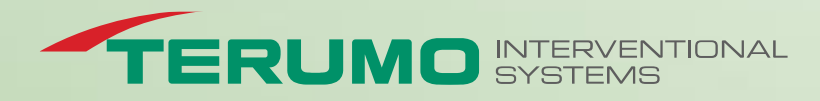

# 更新履歴

| 日付         | Ver   | 内容                                                                                            |
|------------|-------|-----------------------------------------------------------------------------------------------|
| 2021/03/04 | 0.1.0 | 新規作成                                                                                          |
| 2021/09/23 | 0.1.1 | 造影カテーテル:外径mm、内径、側孔数 表示追加<br>ガイドワイヤー:外径mm 表示追加<br>シース:シース先端内径 表示追加<br>ガイディングカテーテル:外径mm、内径 表示追加 |
|            |       |                                                                                               |
|            |       |                                                                                               |
|            |       |                                                                                               |
|            |       |                                                                                               |
|            |       |                                                                                               |
|            |       |                                                                                               |
|            |       |                                                                                               |
|            |       |                                                                                               |
|            |       |                                                                                               |
|            |       |                                                                                               |
|            |       |                                                                                               |
|            |       |                                                                                               |
|            |       |                                                                                               |
|            |       |                                                                                               |
|            |       |                                                                                               |

#### 推奨環境

■ PC

・Chrome:93.0.4577.82以上

・IE edge:92.0.902.73以上

■スマートフォン

•Safari iPhone (Safari/605.1)

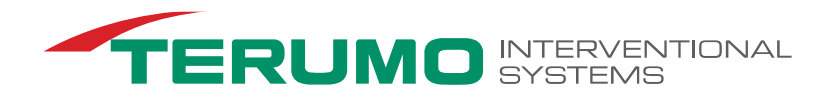

#### PC概要

トップページURL: https://catheter-search.terumo.co.jp/catheter/

| 【トップページ】<br>使い方①<br>カテゴリー<br>トップページの最初はデフォルトで造<br>その下に現在登録されている製品-<br>を切り替えると、メインエリアの一覧も                                              | 影カテーテルが選択され<br>一覧が並んでいます。カラ<br>5切り替わります。<br><sup>造影カテーテル</sup> ()                                                  | 使<br>表示<br>ボタ<br>コー<br>こており、<br>デゴリー<br>ガイドワイヤー 人 :                                                                                                    | い方③<br>示オプション<br>カンをクリックすると、メイン<br>シーを非表示にすることは<br>愛知名 ● ダ<br>愛知名 ● ダ<br>愛知名 ● ダ<br>シース 7 ポイディング<br>カテーテル | ンエリアに表示する<br>は出来ません。<br><sup>4</sup> 径<br><sup>4</sup> 谷<br><sup>4</sup> 谷<br><sup>4</sup><br><sup>4</sup><br><sup>4</sup><br><sup>4</sup><br><sup>4</sup><br><sup>4</sup><br><sup>4</sup><br><sup>4</sup> | 5 情報項目(常<br>9 內径<br>9 保証耐圧<br>2 最小包装単位 | 青枠エリア)を選択するる<br>● カテーテル有効長 ● 特殊点 ● JANコード             | ことができます。 第<br>* 先端形状<br>* 特定保険医療材料名<br>* お気 | <b>退品</b> | ご利用ガイド |
|----------------------------------------------------------------------------------------------------|----------------------------------------------------------------------------------------------------|----------------------------------------------------------------------------------------------------|----------------------------------------------------------------------------------------------------|----------------------------------------------------------------------------------------------------|----------------------------------------|-------------------------------------------------------|---------------------------------------------|-----------|--------|
|                                                                                                    |                                                                                                    |                                                                                                    |                                                                                                    |                                                                                                    |                                        | → メインエリアに表示<br>できます。 画像は含く                            | されている検索約<br>含まれません。                         | 吉果をダウ     | ンロード   |
| <ul> <li>オブチフラッシュXL</li> <li>ハートキャス</li> </ul>                                                                                        | ★ ナエッノしてお気に人りに追う 表示していたい。                                                                                          | □<br>型<br>型<br>品名                                                                                                    | <sup>案結果をCSV形式で9ウンロード</sup><br>外径                                                                         | 1 ▶ 1                                                                                                    | 新規採用が<br>カテーテル<br>有効長                  | NCさいましたら弊社、担当MRにご連<br>先端形状                            | - 網<たさい<br>- 側孔数                            | 二方活栓      | (保)    |
| グライドキャス II<br>血管造影用カテーテル<br>アンギオマスター                                                                                                  | RF-ZW74007                                                                                                    | グライドキャス II                                                                                                    | 4Fr (1.40mm)                                                                                              | 1.05mm                                                                                                    | 70cm                                   | ۶۲ שלאד KANAZAWA                                      | 1個                                          | 有         | 61     |
| 製品コード(半角・大文字) ⑦<br>RM-200000000                                                                                                    | RH-5BPIRCO                                                                                                    | ハートキャス                                                                                                    | 5Fr (1.70mm)                                                                                              | 1.22mm                                                                                                    | 100cm                                  | ) インターナルママリー 改良                                       | O個                                          | 無         | 10     |
| <b>外径</b><br>4Fr 5Fr 6Fr<br>カテーテル有効長                                                                                                  | RH-4SAL100                                                                                                    | ハートキャス                                                                                                    | 4Fr (1.40mm)                                                                                              | <sup>1.05mm</sup><br>ンTリア                                                                                                    | 100cm                                  | 7>プラッリ レフト 1.0                                        | O個                                          | 無         | 7!     |
| -選択- ▼ ~ -選択- ▼<br>先端形状名・先端形状コード ⑦                                                                                                    | RH-4RL4A00                                                                                                    | ハートキャス                                                                                                    | 4Fr (1.40mm)                                                                                              | 1.05mm                                                                                                    | 100cm                                  | ,<br>ラジアルレフト 変形 4.0cm                                 | O個                                          | 無         | 7:     |
| <b>468</b> 件<br>検索する                                                                                                    | RH-4RG4021                                                                                                    | ハートキャス                                                                                                    | 4Fr (1.40mm)                                                                                              | 1.05mm                                                                                                    | 110cm                                  | 「 ラジアル共用型 4.0cm                                       | 2個                                          | 無         | 7!     |
| קויל                                                                                                    | RH-4BPJ500R                                                                                                    | ハートキャス                                                                                                    | 4Fr (1.40mm)                                                                                              | 1.05 mm                                                                                                    | 100cm                                  | 「 ラディアル インター <del>」</del> ルママリー                       | O個                                          | 無         | 7:     |
| お気に入り<br>Webブラウサ<br>(オレンジ線<br>が消えるとシ<br>際はご注意<br>をい方②<br>総り込み検索<br>カテゴリーごとにメインエリアに表示され<br>絞り込みはリアルタイムで行うため、<br>検索前 絞り込み<br>462件 → ☑ グ | 登録<br>ザのCookie機能を利用<br>泉内のチェックを入れる)<br>システムに登録しているお<br>ください。<br>せる製品を絞り込むことが<br>検索ボタンを押す前に件<br>かを入れる<br>ライドキャス』 ―→ | <ul> <li>1し製品をお気に入りに登<br/>ことができます。ブラウザ<br/>う気に入り情報も消えてし</li> <li>ができます。</li> <li>数が分かる仕組みです。</li> <li>クリックし、メインエリア(<br/>結果を反映させる)</li> <li>検索33</li> </ul> | 経録する<br>設定によりCookie<br>まうため、ご利用の                                                                          | 使い方④<br>詳細ページへ                                                                                                    | 、先端マウン拡大                               | 端形状図<br>スを先端形状図の上に聞<br>てして見ることができます。<br><sup>★★</sup> |                                             |           |        |

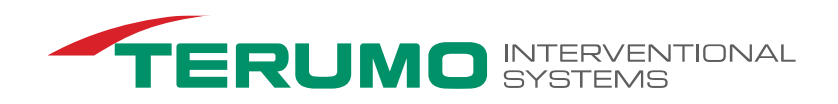

【製品詳細ページ】 ※造影カテーテルの場合(カテゴリーごとに詳細ページ内容は異なります) ※シースには先端形状図はありません。

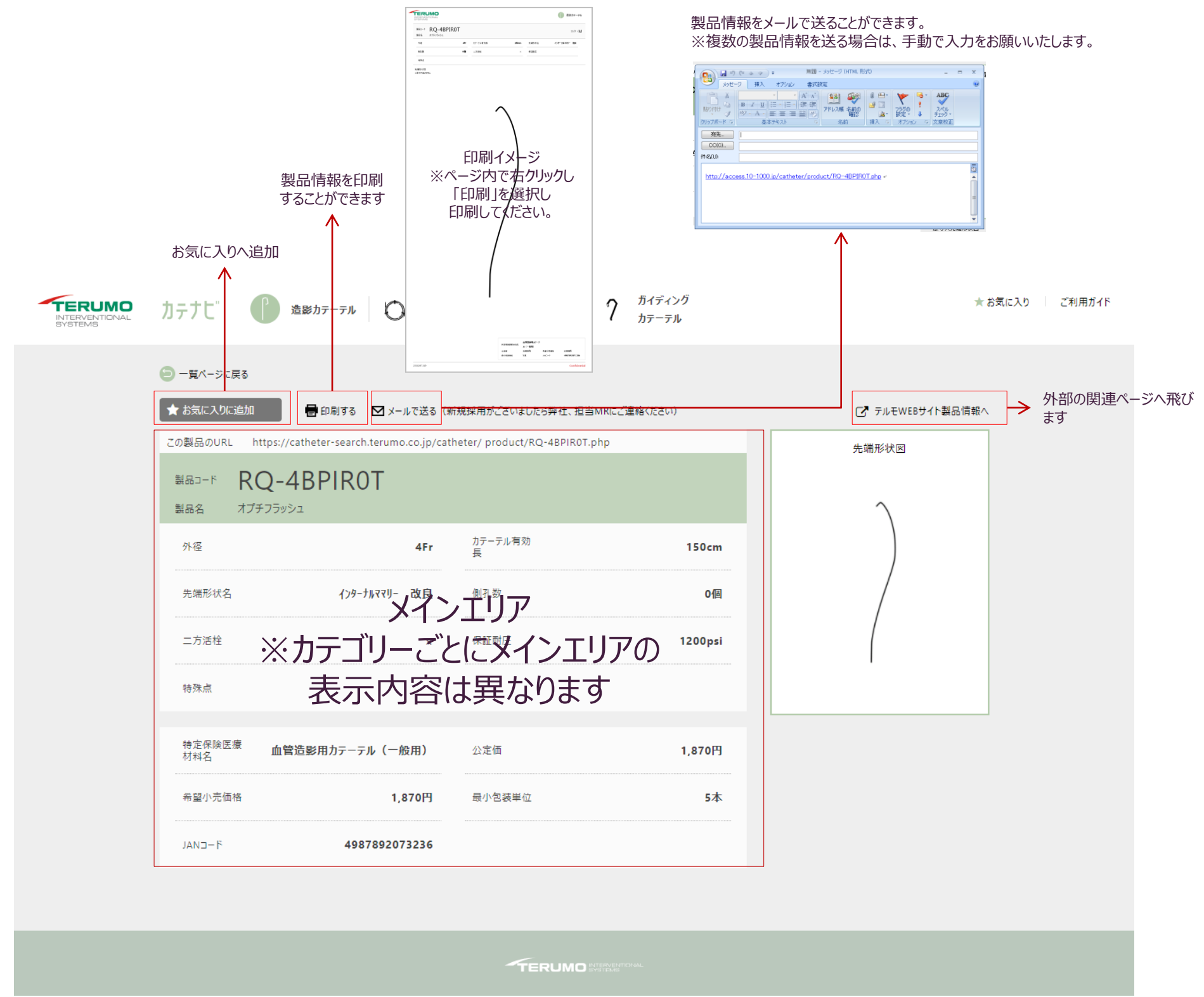

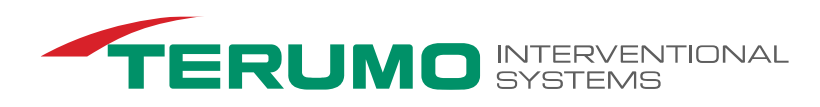

【お気に入りページ】

製品一覧、もしくは製品詳細ページにてお気に入りボタンをクリックした製品が一覧となって表示されます。 ※お気に入りページに「表示オプション」機能はないため、全ての情報が表示されます。

| -> | 使い方<br>お気に入り<br>・お気に入り<br>【注意事】 | )一覧スマートフ;<br>りに登録している<br>真】 スマートフォ: | ォン同期機能<br>一覧をスマートフォンへ同<br>ンに既にお気に入りを登録    | 期させることがで、<br>禄している場合、               | きます。<br>司期するとP                 | PCのお気に                                                                                                    | こ入り―                 | 覧が上書きされてそ                       | るためご注意や             | ください。       |               |                       |           |
|----|---------------------------------|-------------------------------------|-------------------------------------------|-------------------------------------|--------------------------------|----------------------------------------------------------------------------------------------------|----------------------|---------------------------------|---------------------|-------------|---------------|-----------------------|-----------|
|    | ボタンをクリ<br>※製品が1                 | ック<br>件以上必要                         | URLが自動生成され                                | 3                                   |                                |                                                                                                    |                      | リンクをクリックする。<br>ご利用のスマートン        | とメーラーが立<br>フォンへURLを | ち上がる(<br>送る | Dで 開          | マートフォンでURLを<br>くと同期完了 |           |
|    | 同期URL                           | の生成 →>                              | 同期するデバイスに以下のUF<br>https://catheter-search | Lを送ってください。<br>terumo.co.jp/device_s | ync/reception.                 | php                                                                                                    | $\rightarrow$        | ▶ このお気に入                        | 、りのURLをメー           | ルで送る        | $\rightarrow$ |                       |           |
|    |                                 |                                     |                                           |                                     |                                |                                                                                                    |                      |                                 |                     |             |               |                       |           |
|    |                                 |                                     |                                           |                                     |                                | 14 July 10 July 10 Jul | ノー・ハード               |                                 | 20                  | のボタンをク      | フリックすると       | お気に入りページが表示されま        | <b>ドす</b> |
|    | INTERVENTIC<br>SYSTEMS          | <b>אס</b> חקדלנ"                    | <sup>)</sup> 造影カテーテル                      | <b>ガイドワイヤ</b> -                     | /\$ »-z                        | ? <sup>31</sup>                                                                                                    | テーテル                 |                                 |                     |             |               | ★ お気に入り ご利用ガイト        |           |
|    | ★ お気                            | に入り                                 | () スマートフォンと同期                             | 同期URLの生成                            | 同期する<br>→                      | デバイスに以下のい                                                                                                    | URLを送って              | ください。                           | <b>M</b> このおう       | 気に入りのURLを   | ールで送る         |                       |           |
|    |                                 | 造影カテーテ                              | = JL                                      | <b>ガイド</b>                          | ワイヤー                           |                                                                                                    |                      | ۶-۶                             |                     |             | 7 ガ-          | イディングカテーテル            |           |
| L  |                                 | 1                                   |                                           |                                     |                                |                                                                                                    | 1                    |                                 |                     |             |               | ▲ この一覧をCSV形式でダウンロード   |           |
|    | 消去                              | オーC品媒                               | 製品名                                       | 外径                                  | 内径                             | カテーテル有効長                                                                                                    |                      | 先端形状                            | 側孔数                 | 二方活栓        | 保証耐圧          | 特殊点                   |           |
|    |                                 | RF-ZW74007                          | グライドキャス Ⅱ                                 | 4Fr (1.40mm)                        | 1.05mm                         | 70cm                                                                                                    | Î                    | 917F KANAZAWA                   | 1個                  | 1           | 600psi        |                       |           |
|    |                                 | RH-5BPIR00                          | ハートキャス                                    | 5Fr (1.70mm)                        | 1.22mm                         | 100¢m                                                                                                    | )                    | インターナルママリー 改良                   | の個                  | 0           | 1000psi       |                       |           |
|    |                                 | RH-4SAL100                          | ハートキャス                                    | 4Fr (1.40mm)                        | 1.05mm                         | 100 <b>c</b> m                                                                                                    | ſ                    | 7>7° ንፃሃ レ7ト 1.0                | о個                  | 0           | 750psi        |                       |           |
|    |                                 | RH-4RL4A00                          | ハートキャス                                    | 4Fr (1.40mm)                        | 1.05mm                         | 100cm                                                                                                    | 1                    | ラジアルレフト 変形 4.0cm                | O個                  | 0           | 750psi        |                       |           |
|    |                                 | RH-4RG4021                          | ハートキャス                                    | 4Fr(140mm)                          | 1.05mm                         | 110cm                                                                                                    | ſ                    | ラジアル共用型 4.0cm                   | 2個                  | 0           | 750psi        |                       |           |
| 選お | 「択/削除ボクラン」                      | タン<br>覧から製品情報?                      | を削除することができます                              | 。<br>・<br>詳細ページへ                    | カテゴリー<br>タブ仕様に<br>※一覧は<br>※一覧表 | こなっており。<br>登録順に素<br>示の順番を                                                                                                    | 、クリッ/<br>表示され<br>を変更 | フするとそれぞれにき<br>1ます。<br>することは出来ませ | 登録した製品<br>ん。        | が一覧で        | 表示されます        | F <sub>o</sub>        |           |

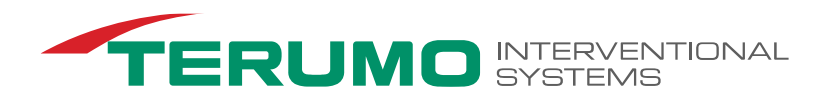

# スマートフォンページ概要

トップページURL: https://catheter-search.terumo.co.jp/sp/

#### 【製品検索方法】

スマートフォンで製品を検索する場合、検索方法は下記フローとなります。 ※PC版では「造影カテーテル」がトップページですが、スマートフォンではカテゴリートップページがあります。 ※PC版ではトップページに製品一覧が表示されていますが、スマートフォンでは検索後に結果を表示させる仕様になっています。

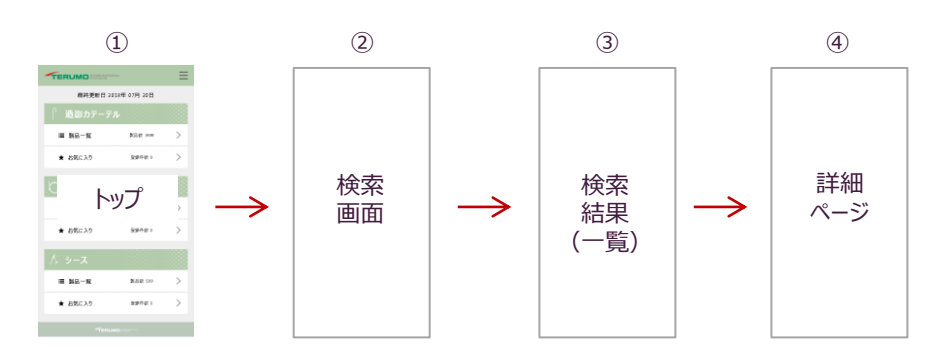

#### 【トップページ】

トップページより検索対象となるカテゴリー(造影カテーテル、ガイドワイヤー、シース、ガイディングカテーテル)を選択してください。

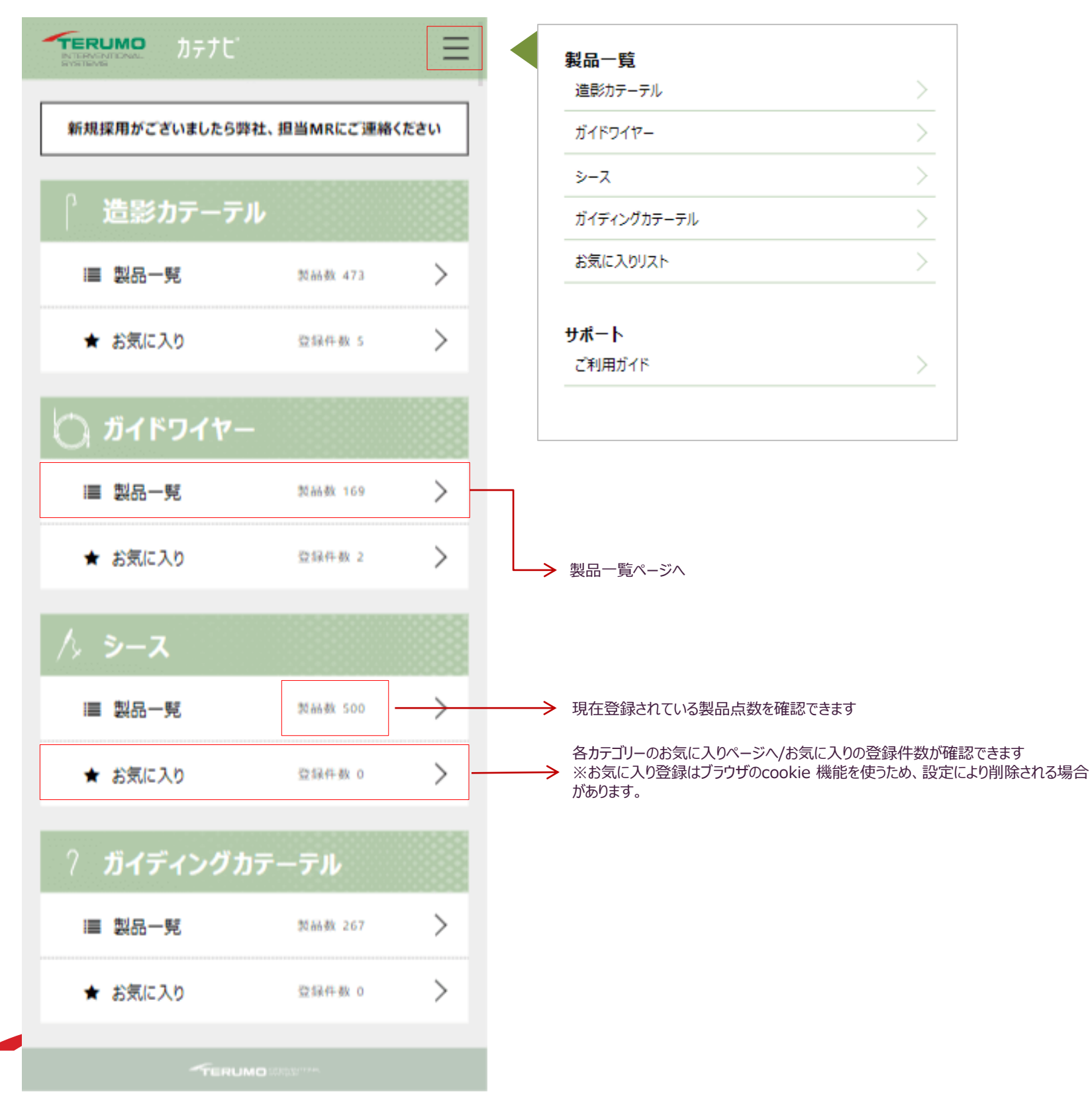

# 【製品検索】

製品一覧を表示させるために絞り込み検索を行います。

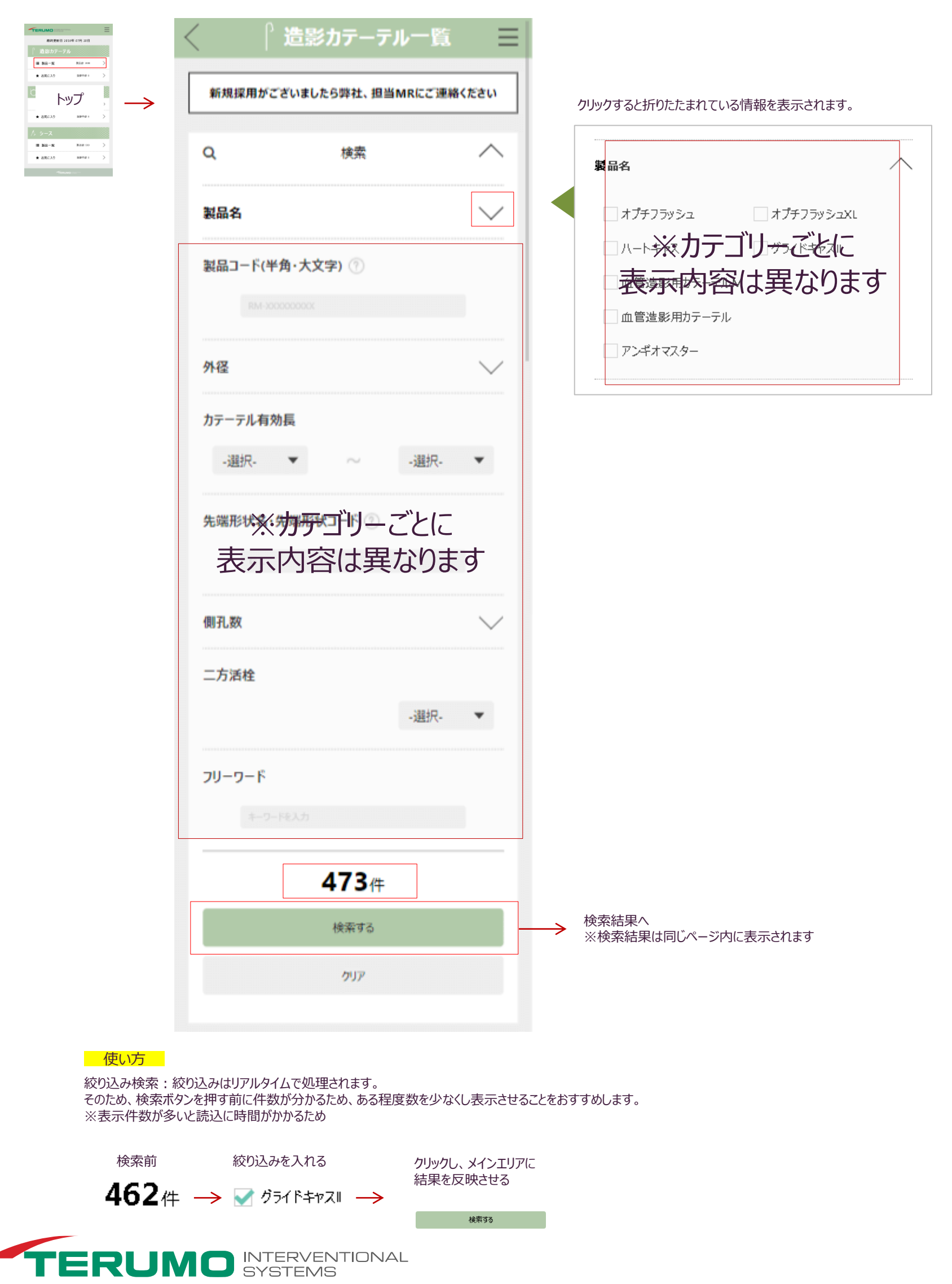

# 【検索結果】

製品一覧を表示させるために絞り込み検索を行います。

| $\langle  $ | ↑造影                | カテーテル一覧 三          |                                                                                                    |
|-------------|--------------------|--------------------|----------------------------------------------------------------------------------------------------|
| ٩           |                    | 検索                 |                                                                                                    |
| 7           | 表<br><b>★</b> チェック | 示オプション ▼           | スホオブション<br>クリックすると、メインエリアに表示する情報項目を選択することができ<br>ま示オプション ▲ </th                                                                                                    |
|             | ∜−∟品属              | 製品名                | <ul> <li>→ カテーテル有効長</li> <li>・(個3.数)     <li>・(一)     <li>・(二)     <li>・(二)      <li>・(二)     </li> <li>・(二)      <li>・(二)      <li>・(二)      <li>・(二)      <li>・(二)      </li> <li>・(二)      </li> <li>・(二)      </li> <li>・(二)      </li> <li>・(二)      </li> <li>・(二)      </li> <li>・(二)      </li> <li>・(二)      </li> <li>・(二)      </li>     &lt;</li></li></ul> |
|             | RV-4TGK528         | オプチフラッシュXL         | <ul> <li>✓特定保険医療材料名</li> <li>✓分定価</li> <li>✓希望小売価格</li> <li>✓最小包装単位</li> <li>✓JANコード</li> </ul>                                                                                                    |
|             | rv-4тGK520<br>Х1   | オプチフラッシュXL<br>ンエリア |                                                                                                    |
|             | RV-4∏G110          | オプチフラッシュXL         | 詳細ページへ     ※テキストをクリックします                                                                                                    |
|             | RV-4∏G010          | オプチフラッシュXL         |                                                                                                    |
|             | RV-4TB3728         | オプチフラッシュXL         |                                                                                                    |
|             | TE                 |                    |                                                                                                    |

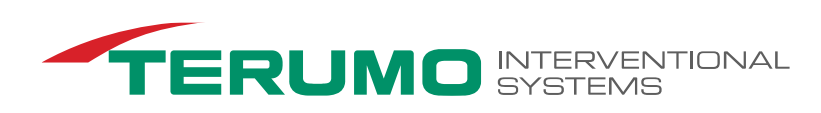

### 【詳細ページ】

製品一覧を表示させるために絞り込み検索を行います。

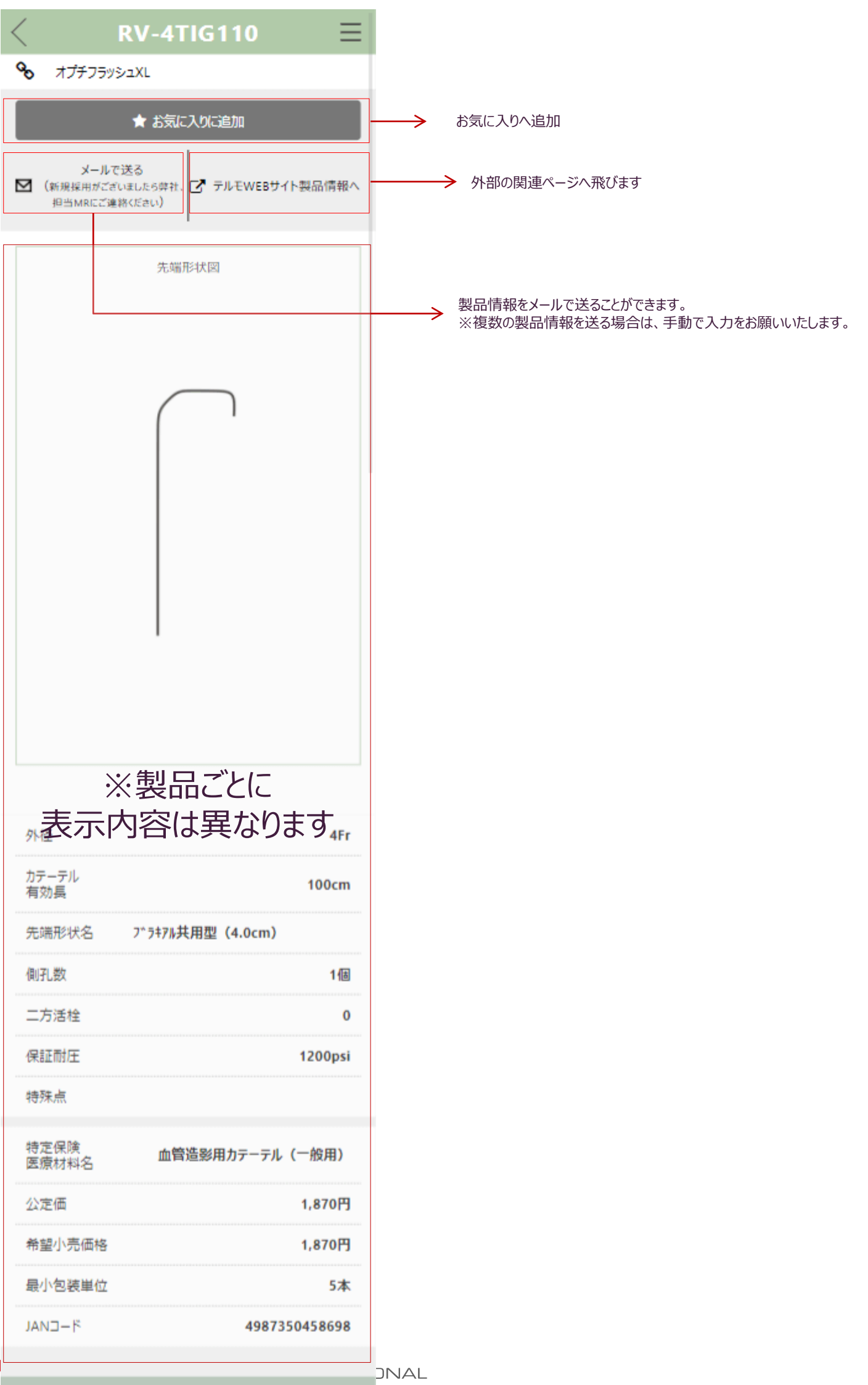

お気に入りに登録している一覧をPCへ同期させることができます。

お気に入り一覧PC同期化機能

【お気に入りページ】 製品一覧、もしくは製品詳細ページにてお気に入りボタンをクリックした製品が一覧となって表示されます。 ※お気に入りページに「表示オプション」機能はないため、全ての情報が表示されます。

【注意事項】 PCに既にお気に入りを登録している場合、同期するとスマートフォンのお気に入りが上書きされてるためご注意ください。 PCでURLを ボタンをクリック リンクをクリックするとメーラーが立ち上がるので URLが自動生成される 開くと同期完了 ※製品が1件以上必要 ご利用のPCへURLを送る 同期するデバイスに以下のURLを送ってください。 同期URLの生成 🔹 ✓ このお気に入りのURLをメールで送る
 → https://catheter-search.terumo.co.jp/device\_s ★お気に入り 2 スマートフォンと同期 同期URLの生成 同期するデバイスに以下のURLを送ってください。 ☑ このお気に入りのURLをメールで送る カテゴリー ガイディング タブ仕様になっており、クリックするとそれぞれに登録した製品が一覧で表示されます。 造影カテーテル ガイドワイヤー シース ※一覧は登録順に表示されます。 カテーテル ※一覧表示の順番を変更することは出来ません。 消去 製品コード 製品名 RQ-4AP458T オプチフラッシュ  $\rightarrow$ 詳細ページへ RV-4YOHS00 オプチフラッシュXL オプチフラッシュXL RV-4TIG110 RV-4TIG010 オプチフラッシュXL

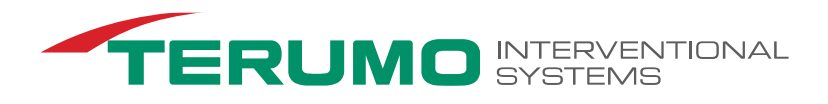

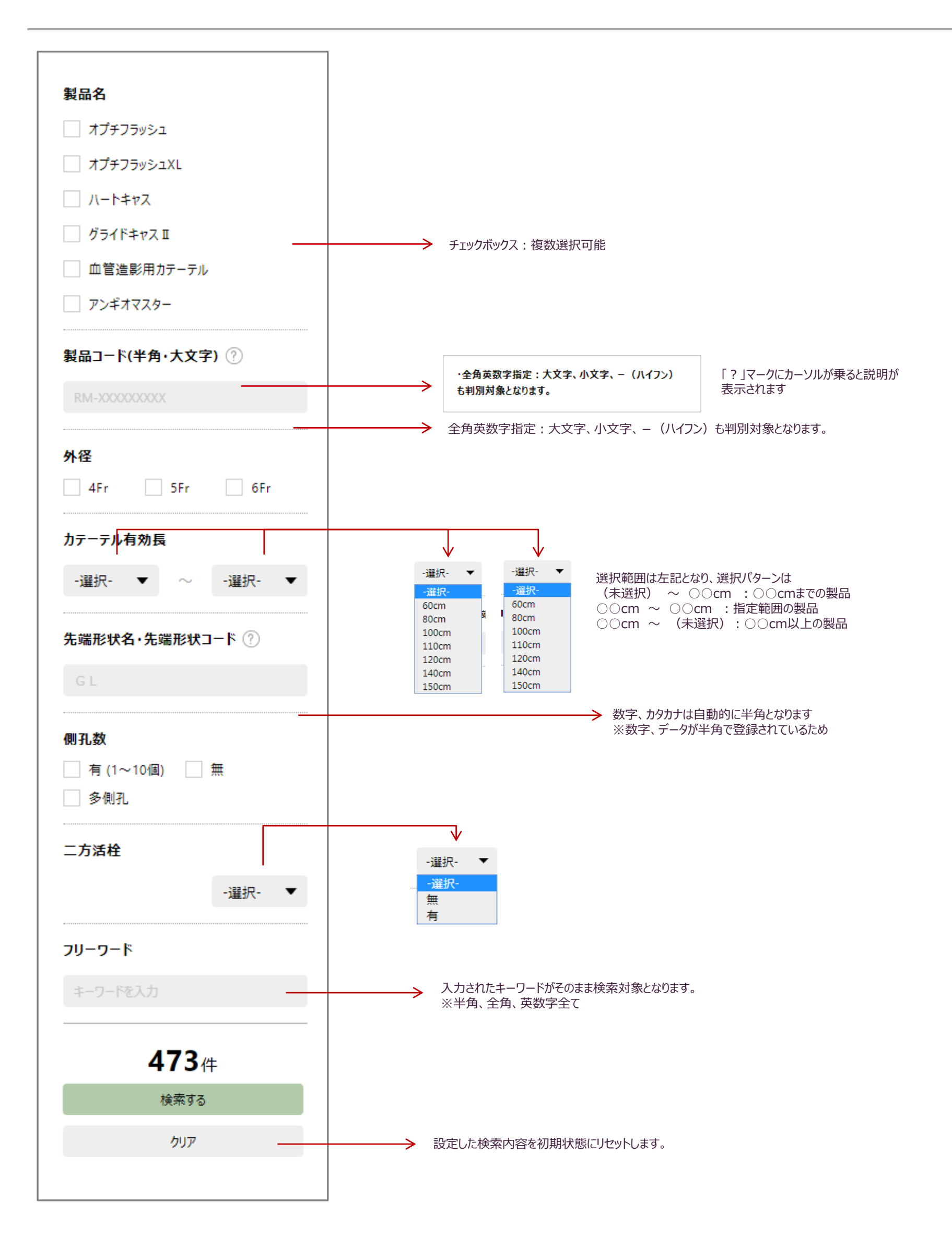

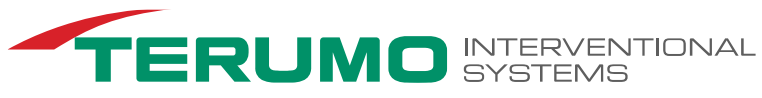

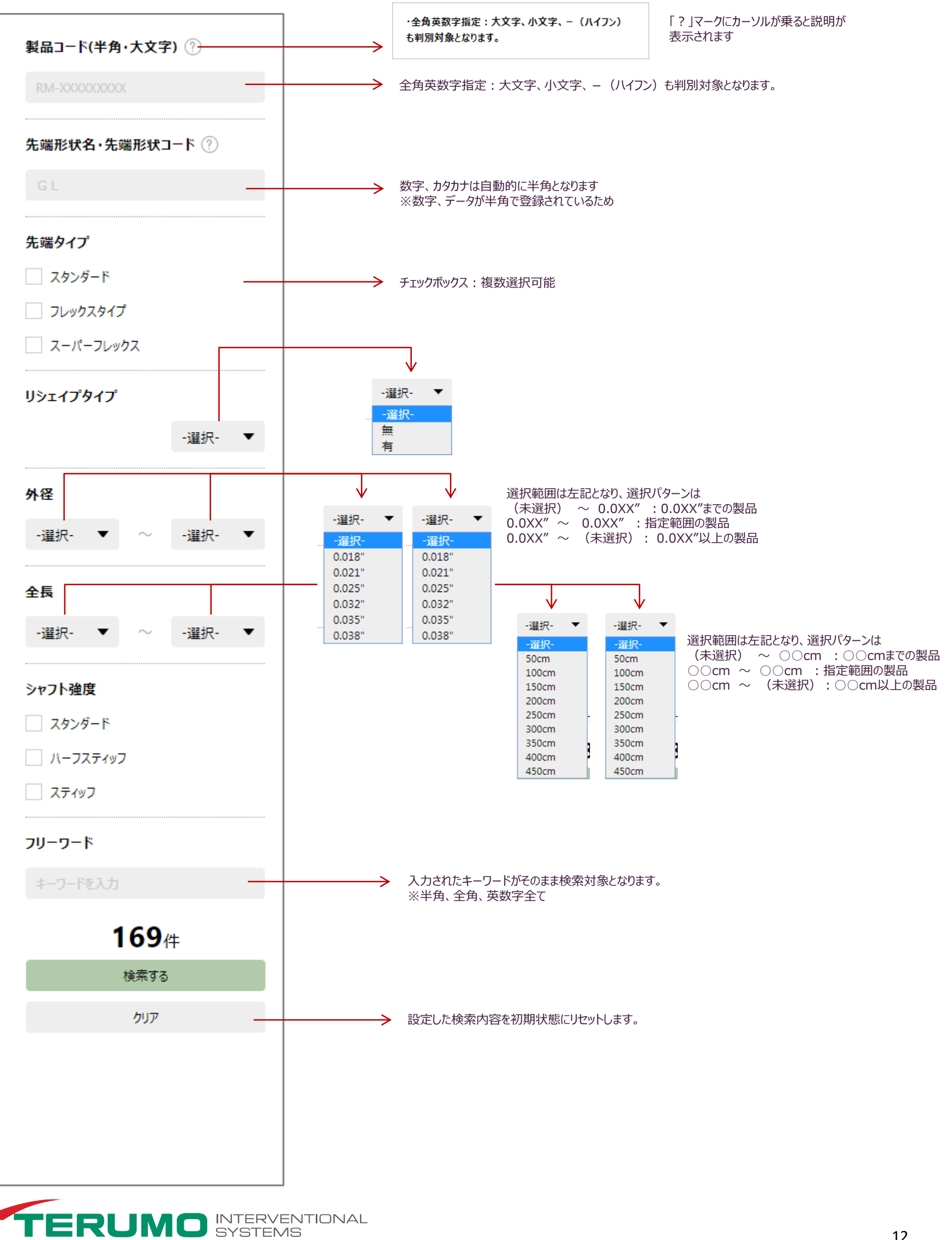

絞り込み検索項目:シース

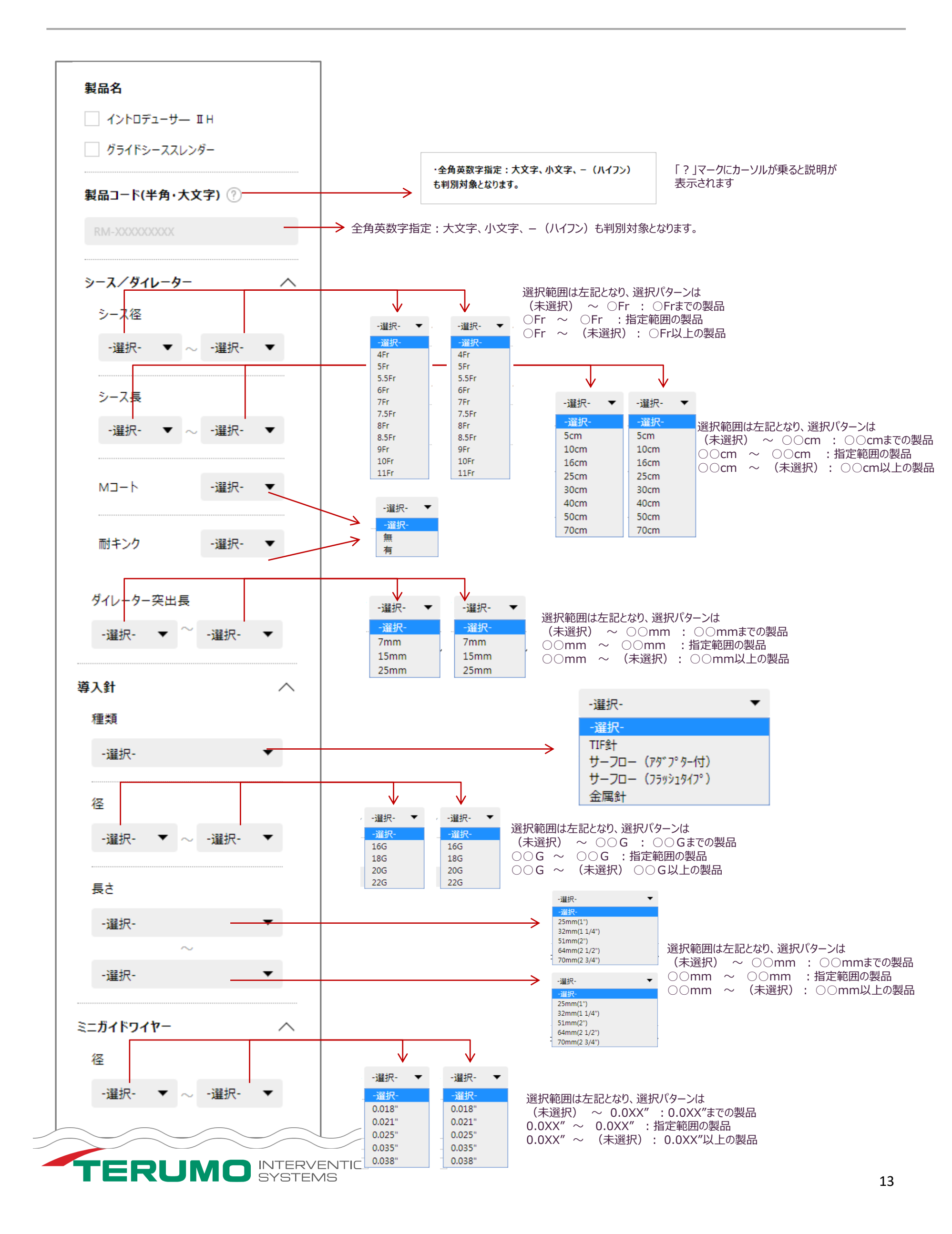

絞り込み検索項目:シース

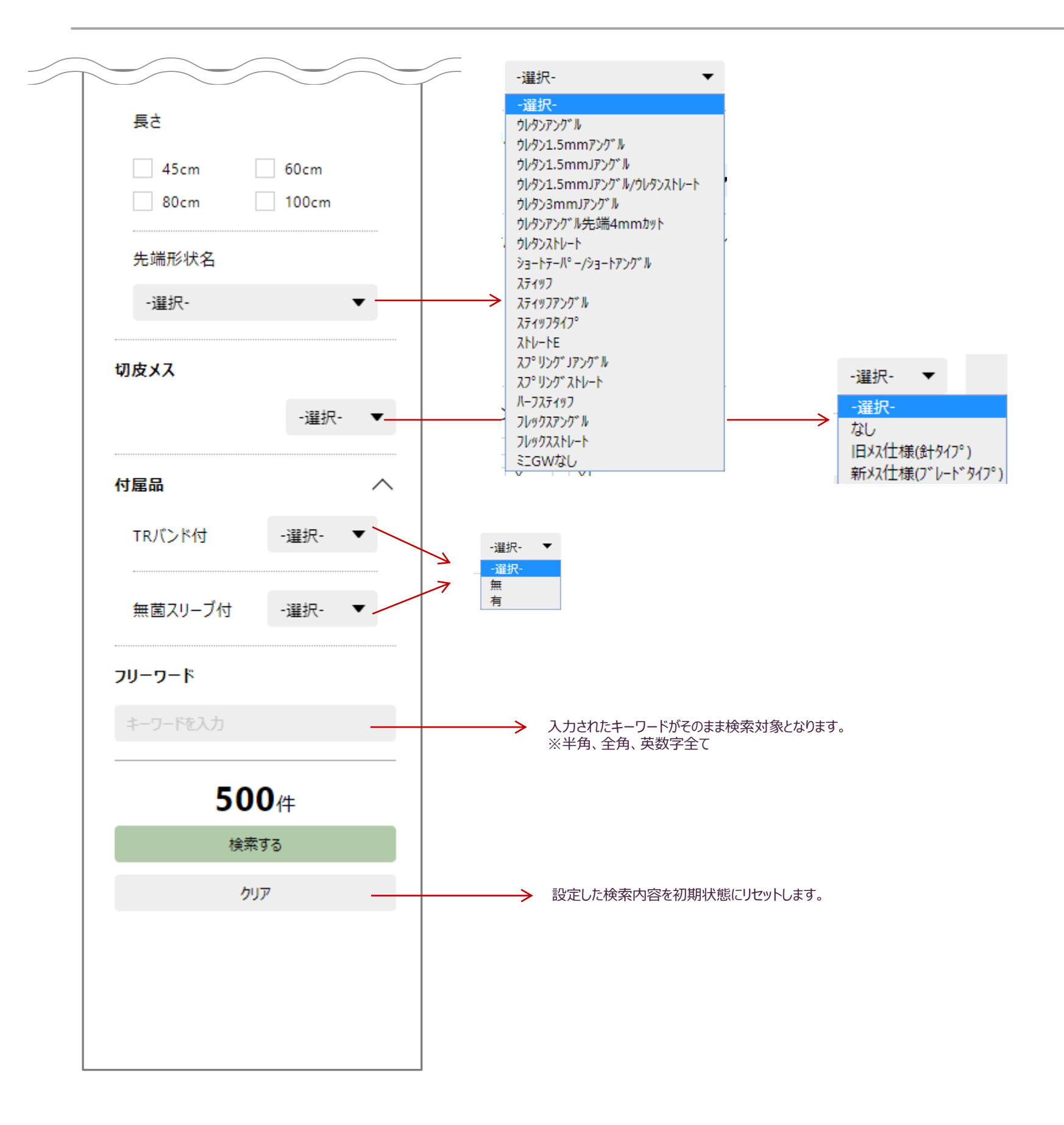

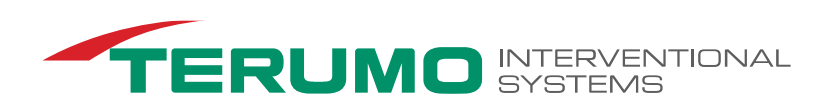

# 絞り込み検索項目:ガイディングカテーテル

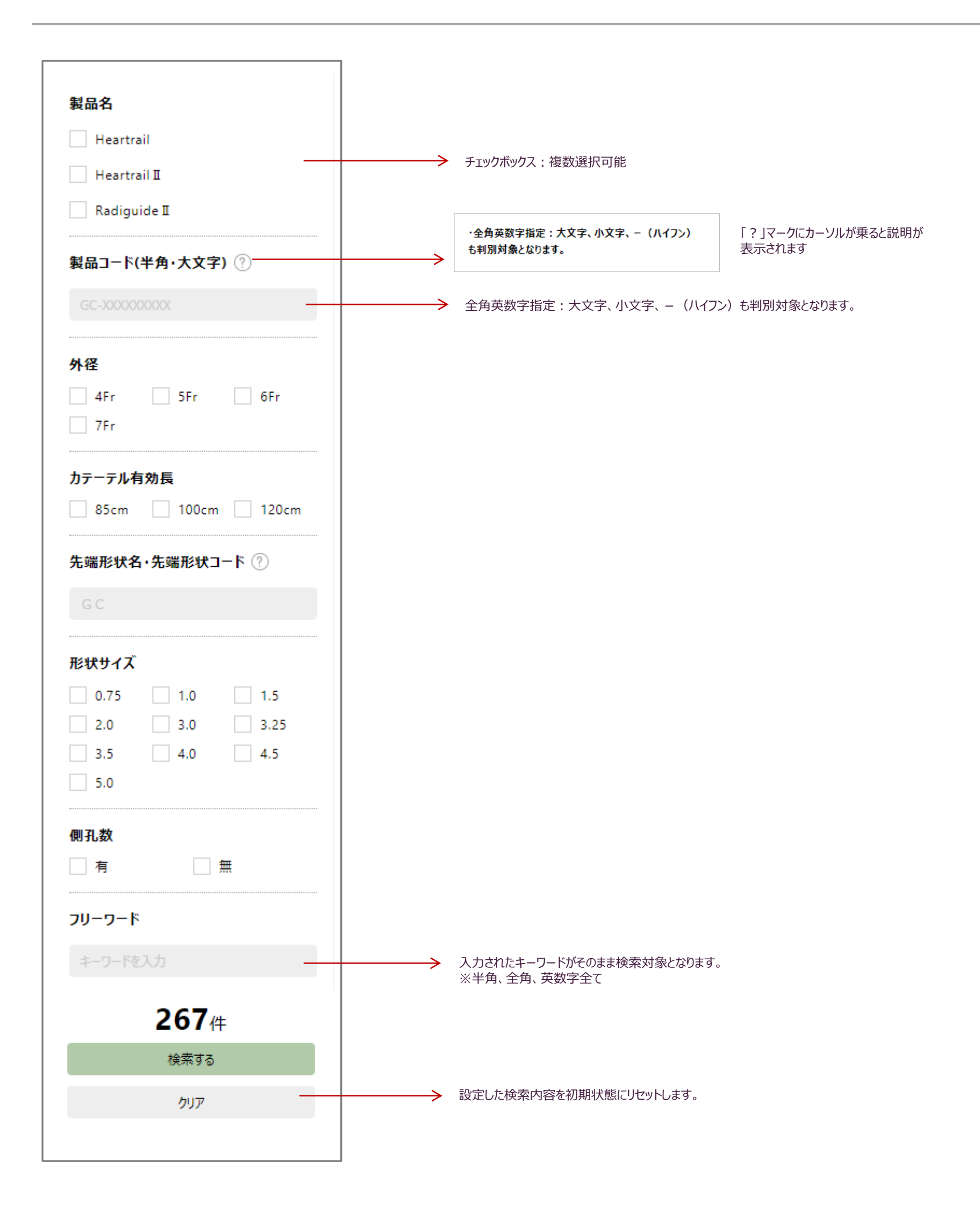

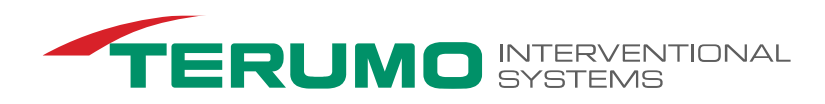